## 作成日:2019年3月15日

## - Mac版 Sophos Endpoint for Mac インストール手順 —

◆ インストール手順

以下の手順に従い操作してください。

Step1 インストールプログラムの準備

デスクトップにダウンロードされた「SophosInstall.zip」をダブルクリックして展開します。 環境によりダウンロードと同時に展開される場合があります。

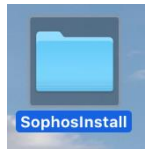

展開後「SophosInstall」フォルダが作成されます。

Step2 インストールプログラムの起動

「SophosInstall」フォルダ内(下図)の"Sophos Installer"をダブルクリックします

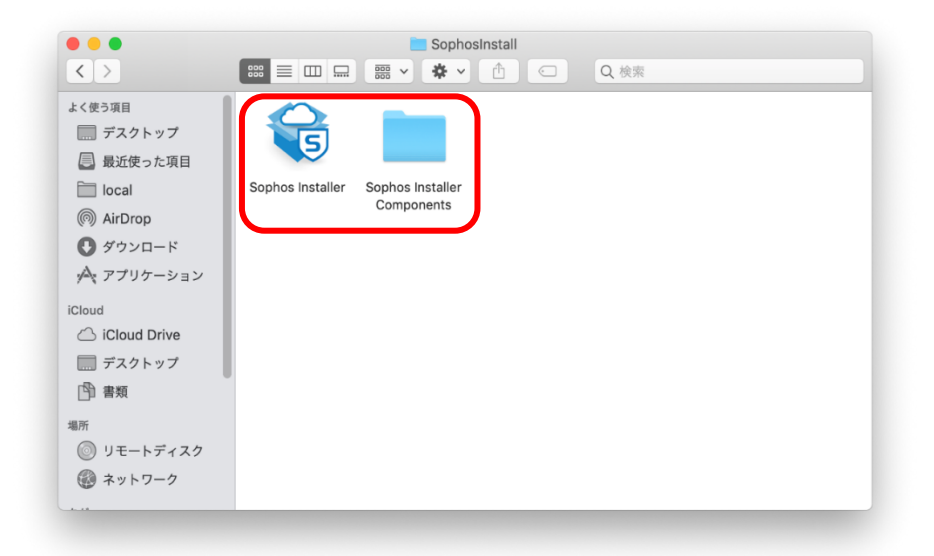

※ダブルクリックした後に以下のような画面が表示れることがあります。表示された場合には ※「開く」をクリックします。

| ~        | "Sophos Installer"に<br>リケーションです。開い | \$インターネットからダウンロー<br>いてもよろしいですか?  | ドされたア   |
|----------|------------------------------------|----------------------------------|---------|
| <u> </u> | このファイルは"Firefox"は<br>ンロードされました。    | より今日の19:45に <b>central.sopho</b> | s.comから |
| ?        | キャンセル                              | Webページを表示                        | 開く      |

## Step3 Sophos Endpoint for Mac のインストール開始

Sophos Endpoint for Mac のインストールが開始と、以下の画面が表示されるので「インストール」をクリックします。

| 000                             | Sophos Installer                                                         |
|---------------------------------|--------------------------------------------------------------------------|
| Sophos Endp                     |                                                                          |
| ようこそ<br>Sophos Endpr<br>は、最新バージ | it Protection は、ウイルスやスパイウェアなどから Mac を保護します。このアプリ<br>ンをダウンロードしてインストールします。 |
|                                 | 終了 インストール                                                                |

Step4 Sophos Endpoint for Mac のインストール許可

以下のダイアログが表示された場合には、Mac へのログインに使用している ユーザ名とパスワードを入力 し「ヘルパーをインストール」をクリックします。

| Sophos Inst<br>うとしています<br>許可するにはパス | allerが新しいヘル/<br>-。<br>.ワードを入力してくた | <b>パーツールをインストールしょ</b><br><sup>どさい。</sup> |
|------------------------------------|-----------------------------------|------------------------------------------|
| ユーザ名:                              |                                   |                                          |
| パスワード:                             |                                   |                                          |
|                                    |                                   |                                          |
|                                    | キャンセル                             | ヘルパーをインストール                              |

Step5 Sophos Endpoint for Mac インストールの開始

Sophos Endpoint for Mac のインストールが開始されます。

| 0 😑 0                        | Sophos Installer                                      |                   |
|------------------------------|-------------------------------------------------------|-------------------|
| Sophos End                   | point                                                 |                   |
| 最新パージョンの Soph<br>ドが完了すると、自動的 | ios Endpoint for Mac をダウンロードしています。<br>肉にインストールが開始します。 | しばらくお待ちください。ダウンロー |
| ダウンロードの準                     | 算中です。これには数分かかる場合があります                                 |                   |
|                              |                                                       | キャンセル             |

インストールが終了するまでは、約10分程度(パソコンの性能やネットワーク環境により異なります)

要します。

Step6 Sophos Endpoint for Mac のインストール完了

Sophos Endpoint for Mac のインストールが完了すると以下の画面が表示されます。

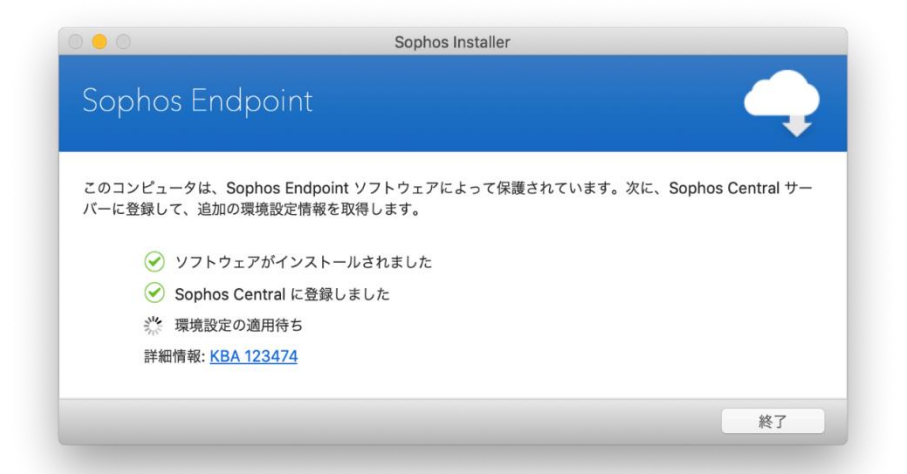

「環境設定の適用待ち」が完了したらインストールは完了です。「終了」をクリックします。

| 0 🔴 0                                                                                                    | Sophos Installer            |        |
|----------------------------------------------------------------------------------------------------|-----------------------------|--------|
| Sophos Endpo                                                                                                    | pint                        | $\sim$ |
| ⑦ ⑦ | r Mac がインストールされましました。       |        |
| <ul><li>✓ ソフトウェアが</li><li>✓ Sophos Centr</li></ul>                                                                                                    | ペインストールされました<br>ral に登録しました |        |
| ✓ 環境設定を取得<br>インストールと環境                                                                                                    | りしました<br>設定が完了しました          |        |
|                                                                                                    |                             | 終了     |

Step7 コンピュータの環境設定(必要な場合のみ)

Sophos Endpoint for Mac インストールの終了画面(Step6 の画面)が表示されたときにデスクトップ右上にポップアップが表示されることがあります。

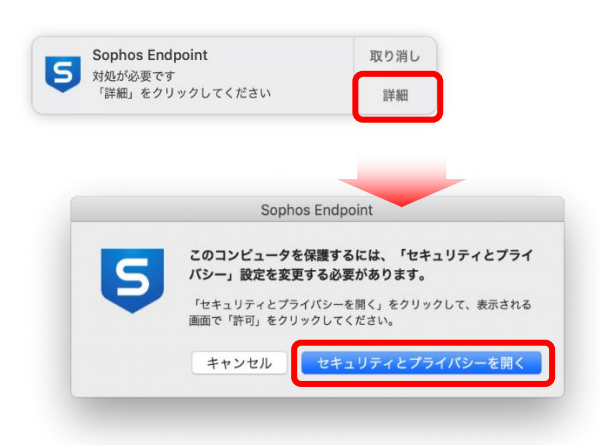

上図のようなポップアップが表示された場合には「詳細」 → 「セキュリティとプライバシーを開く」をクリックします。環境設定「セキュリティとプライバシー」画面の"一般"タブに

「開発元"Sophos"のシステムソフトウェアの読み込みがブロックされました。」 と表示されるので「許可」をクリックします。

|   | く ン ビギュリティとプライバシー Q 使未   一般 FileVault ファイアウォール プライバシー                                                            |
|---|----------------------------------------------------------------------------------------------------|
|   | このユーザのログインパスワードが設定されています パスワードを変更<br>✓ スリーブとスクリーンセーバの解除にパスワードを要求 開始後: すぐに<br>■面がロックされているときにメッセージを表示 ロックのメッセージを設定 |
|   | ダウンロードしたアプリケーションの実行許可:                                                                                           |
|   | ● App Store<br>● App Storeと確認済みの開発元からのアプリケーションを許可<br>開発元*Sophos*のシステムソフトウェアの読み込みがブロックされました。 許可                   |
| 2 | を更するにはカギをクリックします。 詳細 ?                                                                                           |

Step7 Sophos Endpoint for Mac インストール後の確認

メニューバーの「S」マークアイコンをクリックすると、ソフォスの状態を表示します。

以下の画面のように「コンピュータは保護されています」と表示されていればインストールは完了です。

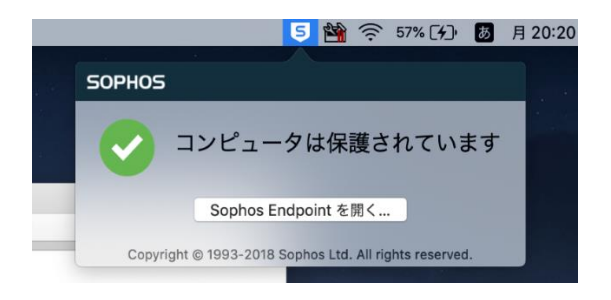

なお、「Sophos Endpointを開く...」をクリックするとさらに詳細な状態を確認できます。

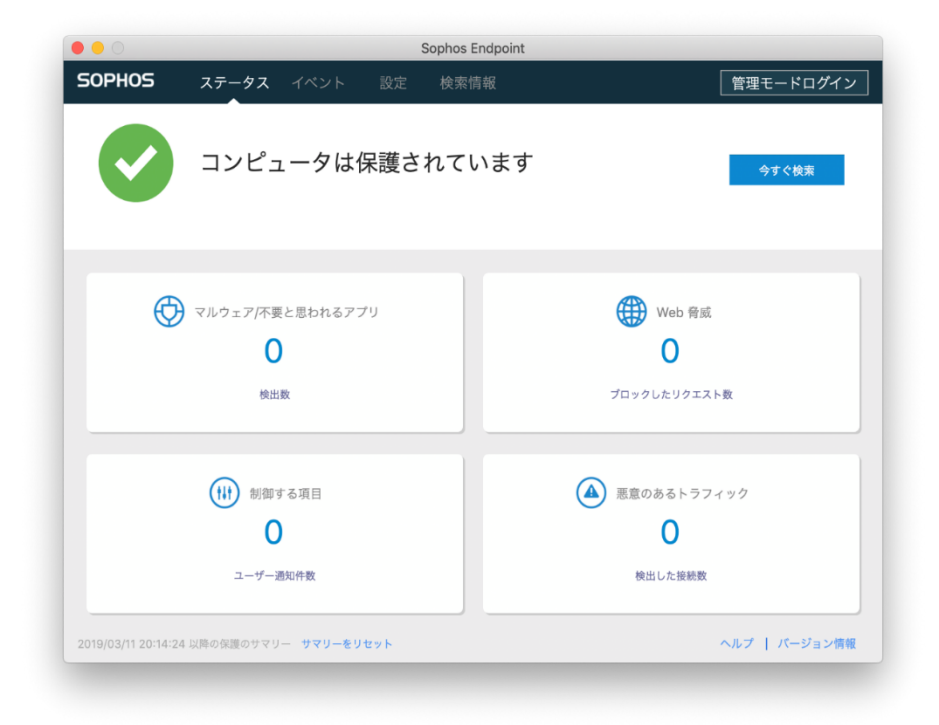